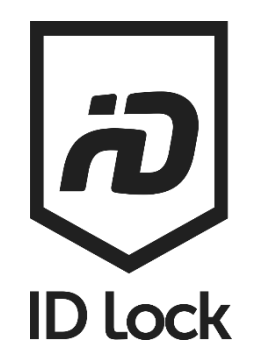

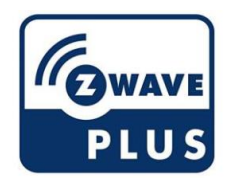

# **Z-Wave Module**

Firmware Update Guide

ENGLISH

V1.6 EN 21-01-08

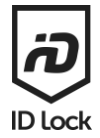

# Prerequisites

To upgrade your Z-Wave module you need the following:

- 1. An ID Lock electronic door lock
- 2. An ID Lock Z-Wave module
- 3. ID Lock Z-Wave firmware file (hex-file)
- 4. Silicon Labs Simplicity Studio and Z-Wave PC Controller (registration required to download developer tool)
- 5. Z-Wave UZB controller (i.e. Aeontec Gen5 UZB)
- 6. A computer running Windows 10 with at least 1 USB port

To update the Z-Wave module it must be excluded from your existing Z-Wave network. Please refer to the Z-Wave manual on <u>idlock.no/kundesenter</u> and your Z-Wave controller guide for details on how to exclude a door lock from your network.

Before inclusion we recommend you replace your batteries with 8 new LR06 batteries to ensure nothing goes wrong during the OTA (Over The Air) upgrade.

The Z-Wave firmware hex-file is available on <u>idlock.no/kundesenter</u>. Look for them in the Z-Wave section on the right side.

## Contents

| Prerequisites              | 1  |
|----------------------------|----|
| WARNING!                   | 1  |
| Access to software         | 2  |
| NOTE!                      | 10 |
| How to update your device: | 11 |
| NOTE!                      | 16 |
| Copyright                  | 17 |

## WARNING!

Updating the Z-Wave Module is at own risk and without any warranties. ID Lock is not responsible for any faults that may occur during the update process.

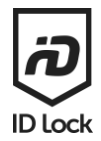

# Access to software

The PC Controller software required for OTA can be accessed from the Silicon labs Simplicity studio. To download and use the software a Silicon Labs account is needed. To make it easier later we will start by making an silicon labs account.

Note that administrator access on the PC is required to install simplicity studio.

- 1. Go to Silicon Labs webpages <u>www.silabs.com</u>.
- 2. Select the "person"-symbol and "register account" as shown below. Follow the steps provided. (If you already have an silicon labs account log in instead)

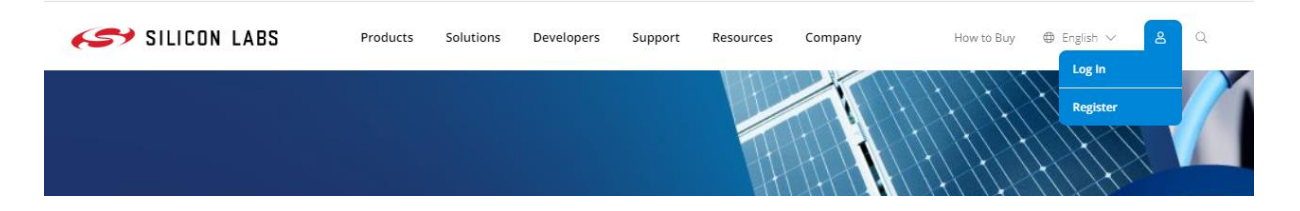

3. To download the Simplicity Studio enter Silicon Labs webpages again, <u>www.silabs.com</u>. Select "Products" -> "Wireless" -> "Simplicity Studio & Other Software" (marked yellow)

|                   | Wireless | MCU Timin | g Isolation More Products                                  |                                |
|-------------------|----------|-----------|------------------------------------------------------------|--------------------------------|
| PRODUCTS          |          |           | RESOURCES                                                  | FEATURED PRODUCT               |
| 8 Bluetooth       | Wi-Fi    |           | <b>Technical Library</b><br>Data Sheets, App Notes, & More |                                |
| (A) Multiprotocol | Xpress   |           | Development Kits                                           | -85 ]                          |
| Proprietary       | C Z-Wave |           | Community 🛷<br>User Forums & Knowledge Base                |                                |
| Thread            | Zigbee   |           | CAD/CAE Schematic Footprints &<br>Symbols                  | Get Started with Bluetooth Low |
| All Wireless      |          |           | Simplicity Studio & Other Software                         | Energy BGM220 Series 2 Modules |
|                   |          |           | Software Documentation                                     |                                |

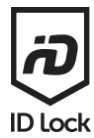

## 4. Scroll down and select "Explore Studio"

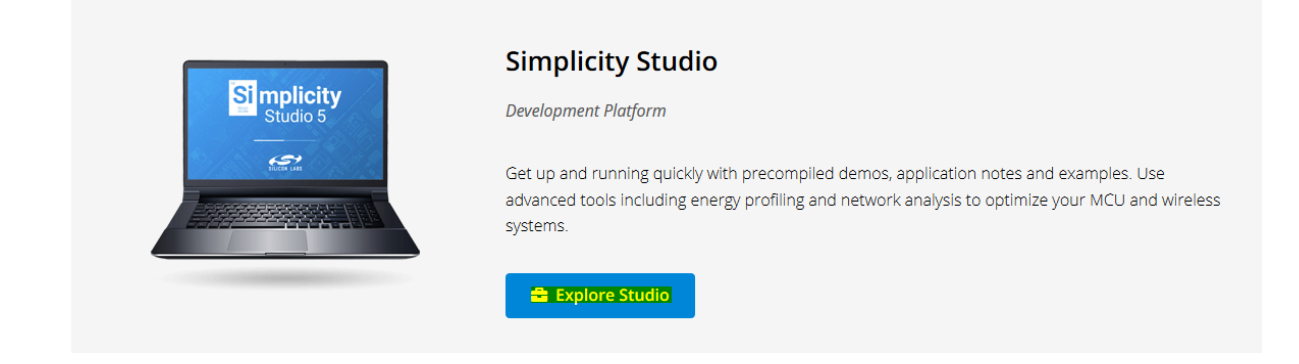

5. Scroll down, select simplicity studio version 5 and press the Windows installer button to download Simplicity Studio 5. You need to login to Simplicity Studio to download the software.

|                                                                                                    | SIMPLICITY STUDIO<br>VERSION 5                                                                                                    | SIMPLICITY STUDIO<br>VERSION 4         |                                                                                                    |                                     |
|----------------------------------------------------------------------------------------------------|----------------------------------------------------------------------------------------------------|----------------------------------------|----------------------------------------------------------------------------------------------------|-------------------------------------|
|                                                                                                    | Simplicit                                                                                                    | y Studio 5                             |                                                                                                    |                                     |
| Simplicity Studio 5 is a major upgrade to<br>experience is largely based on feedback f<br>and competitive reviews. No matter your<br>benefit from an optimized workflow that<br>progression and device configuration. Sin<br>the latest versions of Eclipse and C/C++ E<br>adding robustness, improving performan<br>to customize your experience using plug-<br>Marketplace. Version 5 enables SecureVa<br>the-art security features designed to help<br>devices against escalating threats and reg<br>also includes a new UI engine for modern<br>interfaces. | the popular IDE. The<br>rom customers, employees<br>experience level, you'll<br>produces quicker project<br>pplicity Studio 5 also includes<br>bevelopment Tooling (CDT),<br>ce, and giving you the ability<br>ins from the Eclipse<br>ult, a new suite of state-of-<br>future proof your IoT<br>gulatory pressures. The IDE<br>, responsive, web-like user | 11 11 11 11 11 11 11 11 11 11 11 11 11 | The second second secon | iodern<br>nent Suite<br>splications |
| Download the Full Online Installer                                                                                                    | Version of Simplicity Studio 5<br>Mac Installe                                                                                                    | er >                                   | Linux Installer                                                                                                    | >                                   |

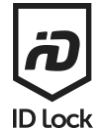

6. After downloading, open the file. A new window with the following should appear. Choose Setup and follow the installation procedure.

| lame        | Date modified    | Туре               | Size       |
|-------------|------------------|--------------------|------------|
| 🔊 0x0409    | 21.03.2016 20:04 | Configuration sett | 22 KB      |
| autorun     | 09.12.2020 21:49 | Setup Information  | 1 KE       |
| ata1        | 09.12.2020 21:49 | Cabinet File       | 870 KE     |
| data1.hdr   | 09.12.2020 21:49 | HDR File           | 760 KE     |
| data2       | 09.12.2020 21:49 | Cabinet File       | 473 285 KE |
| SSetup.dll  | 20.09.2018 13:15 | Application exten  | 1 588 KE   |
| layout      | 09.12.2020 21:49 | BIN File           | 1 KE       |
| setup       | 09.12.2020 21:47 | BMP File           | 484 KE     |
| ] setup.dat | 09.12.2020 21:49 | DAT File           | 1 191 KE   |
| 👩 setup     | 09.12.2020 21:49 | Application        | 179 KE     |
| setup       | 09.12.2020 21:49 | Configuration sett | 3 KE       |
| setup.inx   | 09.12.2020 21:49 | INX File           | 270 KE     |

7. After installation, start Simplicity Studio. When started the following box should appear. Accept all and press done.

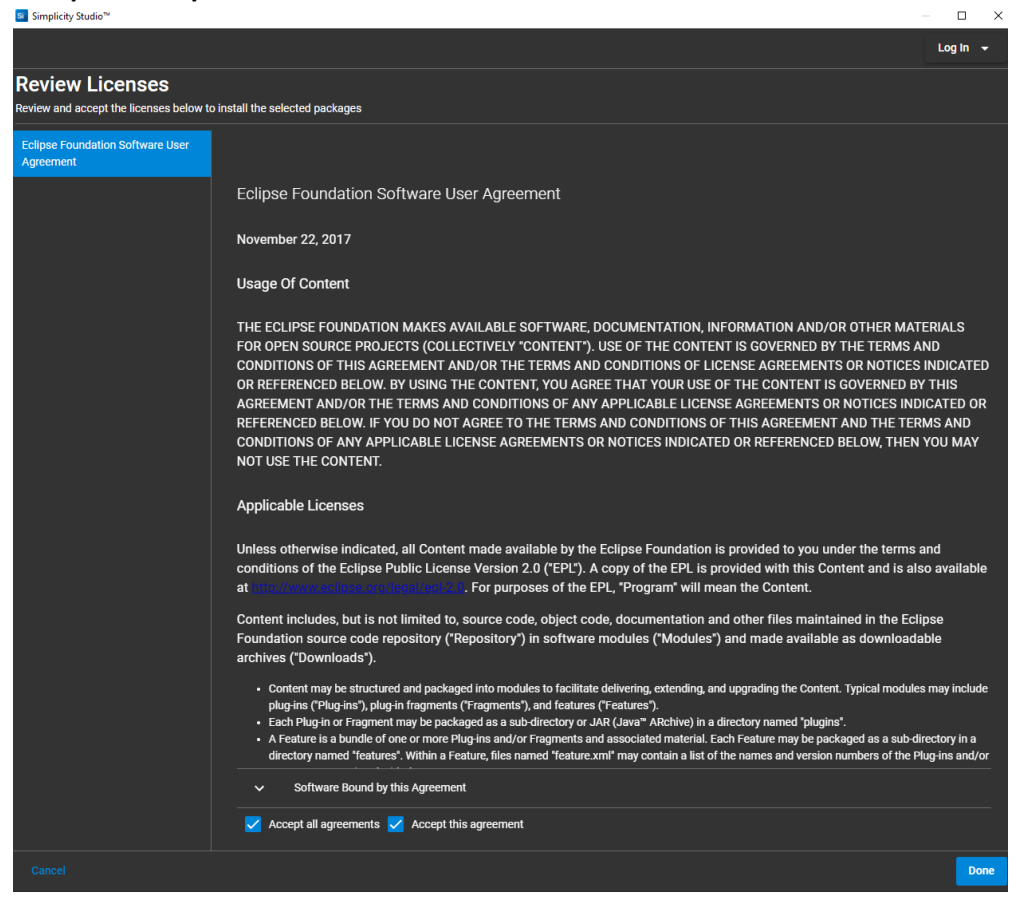

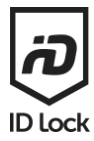

8. The following should then appear. Login with your silicon labs account.

| S.                                                                                                    | -        | × |
|----------------------------------------------------------------------------------------------------|----------|---|
| Welcome to Simplicity Studio                                                                                                    |          |   |
| Log in to Silicon Labs     Password      Password      Cog in   Show      Log in     Show     Log in     Show     Show     Log in | auncher. |   |
| Terms and Conditions<br>Create an Account Forgot password?                                                                        |          |   |
| Why log in?                                                                                                    |          |   |

9. After login the program requires some time while downloading drivers and setting up.

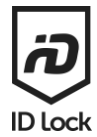

#### 10. Installation manager will then appear. Choose the "install by technology type" button.

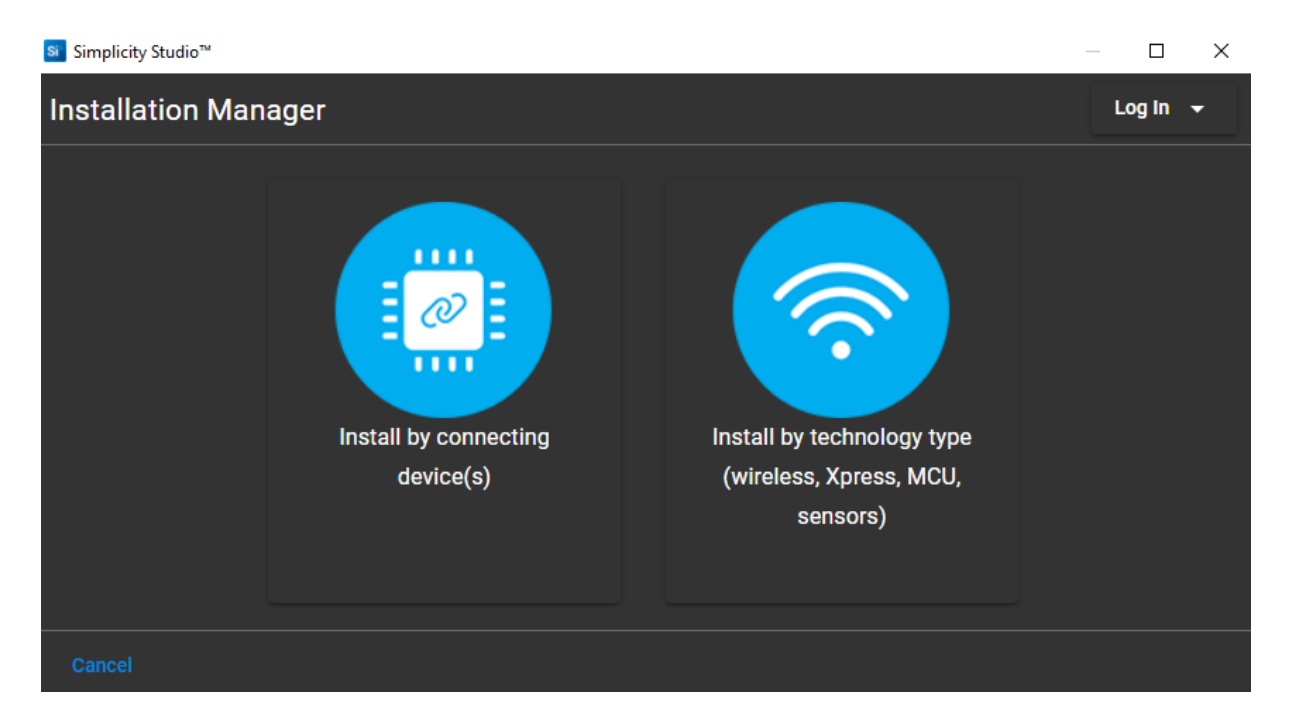

#### 11. Chose Z-Wave from the list and press next

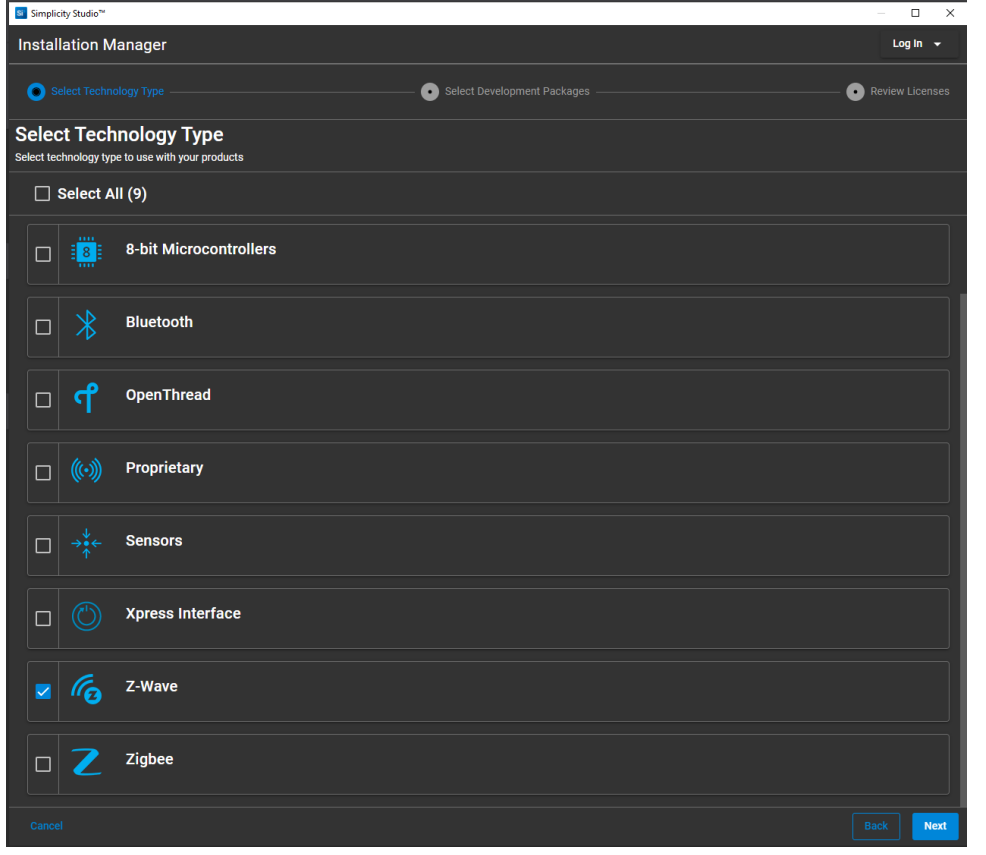

ID Lock

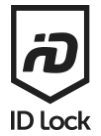

## 12. Chose "Auto" and press next

| <b>~</b> |                                                                                 | Select Development Packages                                    | • Review Licenses |
|----------|---------------------------------------------------------------------------------|----------------------------------------------------------------|-------------------|
| Pac      | kage Installation Options                                                       |                                                                |                   |
| 0        | Auto<br>Select this option to let Simplicity Studio install all the recommended | development packages based on the previously-selected product. |                   |
| 0        | Advanced<br>Select this option to customize installed development packages base | d on your requirements.                                        |                   |
|          |                                                                                 |                                                                | Back              |

**13.** A warning for missing packages might appear.

It is important that you have access to the Z-Wave Developer pack. The "Z-Wave Homekit Bridge" pack is not required.

Press "next" if this is ok.

| <b>~</b>      |           |                      | e 💿 Select Development Packages               | • | Review |      |
|---------------|-----------|----------------------|-----------------------------------------------|---|--------|------|
| Acc<br>Some 1 | ess to    | Techn<br>may require | ology Packages<br>e login or kit registration |   |        |      |
|               | Request a | iccess to ad         | ditional packages below (optional)            |   |        |      |
|               | <b>^</b>  |                      | Development Packages (1) access granted       |   |        |      |
|               | ſ         |                      | Z-Wave                                        |   |        |      |
|               | <b>^</b>  |                      | 1 package needs access                        |   |        |      |
|               | G         |                      | Z-Wave Homekit Bridge                         |   |        |      |
|               |           |                      |                                               |   |        |      |
| Car           |           |                      |                                               |   |        | Next |

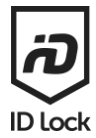

#### 14. "Accept all agreements" and press next

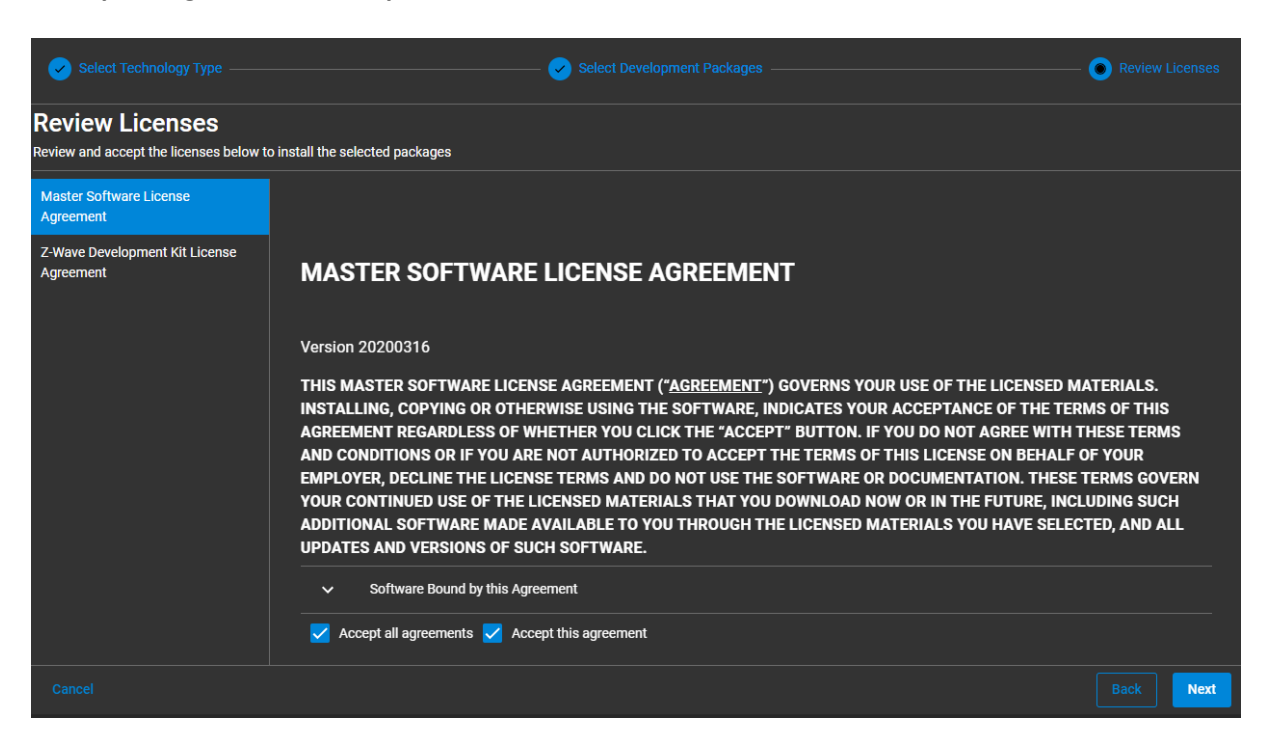

**15.** The Z-Wave packages required will now be installed. Please wait. After the installation is done the program will restart.

| Now installing                                                                                |  |
|-----------------------------------------------------------------------------------------------|--|
| Fetching installation units                                                                   |  |
| Resources                                                                                     |  |
| Learn some tips and tricks to help you ramp up using Simplicity Studio                        |  |
| Simplicity Studio User's Guide The official Simplicity Studio 5 User's Guide                  |  |
| Training and Tutorials Our collection of Simplicity Studio training and tutorial videos       |  |
| • Tips and Tricks<br>Useful tips and tricks to help you optimize your tools setup             |  |
| Silicon Labs Community<br>Where users come together to learn, get help, and grow their skills |  |
|                                                                                               |  |
|                                                                                               |  |

## 16. After restart select "Tools" button in the bar above.

| Solution Simplicity Studio™                         |                                                          |
|-----------------------------------------------------|----------------------------------------------------------|
| File Edit Navigate Search Project Run Window Help   |                                                          |
| nt Welcome 🕐 Recent 🇰 Tools 📩 Install 🌣 Preferences |                                                          |
| 👺 Debug Adapters 🛛 😵 🎉 ڬ 🖬 🖬 🖶 🖬 🖬 🖬 🖬 🖬            |                                                          |
|                                                     | Welcome to Simplic<br>Everything you need to develop, re |
|                                                     | Get Started<br>Select a connected device or sear         |
|                                                     | Connected Devices All Products                           |
|                                                     | Recent Projects                                          |
|                                                     | Recent Projecta                                          |
|                                                     | You haven't created a project yet Create New Project     |
|                                                     | <ul> <li>Learn and Support</li> </ul>                    |
| ► My Products ► ★ 🗟 🖻 🕀 = 🖬                         |                                                          |
| Enter product name                                  |                                                          |
|                                                     |                                                          |

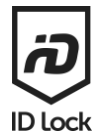

17. The following window should appear. Scroll down and select "Z-Wave PC Controller" and press "ok"

| Si Tools Dialog                       | ×              |  |
|---------------------------------------|----------------|--|
| Energy Profiler                       | ^              |  |
| Flash Programmer                      |                |  |
| Hardware Configurator                 |                |  |
| Z-Wave PC Controller                  |                |  |
| Z-Wave Zniffer                        |                |  |
| · · · · · · · · · · · · · · · · · · · |                |  |
| Add/Remov                             | <u>e lools</u> |  |
| OK Canc                               | el             |  |

18. After installation you can eject/close the drive created when the Simplicity Studio installation file is opened. To do so, open This PC, select and right click the DVD drive for Simplicity Studio and select eject. This is not required to use Simplicity studio.

| DVD Drive   | (E:) SimplicityStudio-5      |               |  |
|-------------|------------------------------|---------------|--|
| 0 bytes fro | Open                         |               |  |
|             | Open in new window           |               |  |
|             | Pin to Quick access          |               |  |
|             | Scan with Microsoft Defender |               |  |
|             | Give access to               | $\rightarrow$ |  |
|             | 7-Zip                        | >             |  |
|             | CRC SHA                      | >             |  |
|             | Pin to Start                 |               |  |
|             | Eject                        |               |  |
|             | Сору                         |               |  |
|             | Create shortcut              |               |  |
|             | Properties                   |               |  |

# NOTE!

Silicon Labs Z-Wave PC Controller is a developer tool without any warranties. Please be advised of Silicon Labs requirements for downloading the file and how to use the software.

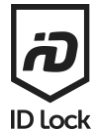

# How to update your device:

Exclude the door lock from your controller (follow the instructions from your controller supplier)

Insert the Z-Wave UZB controller to a USB port on your computer

Start Silicon Labs PC Controller as shown above (from 16)

Click on Settings (the gear icon in the top right corner)

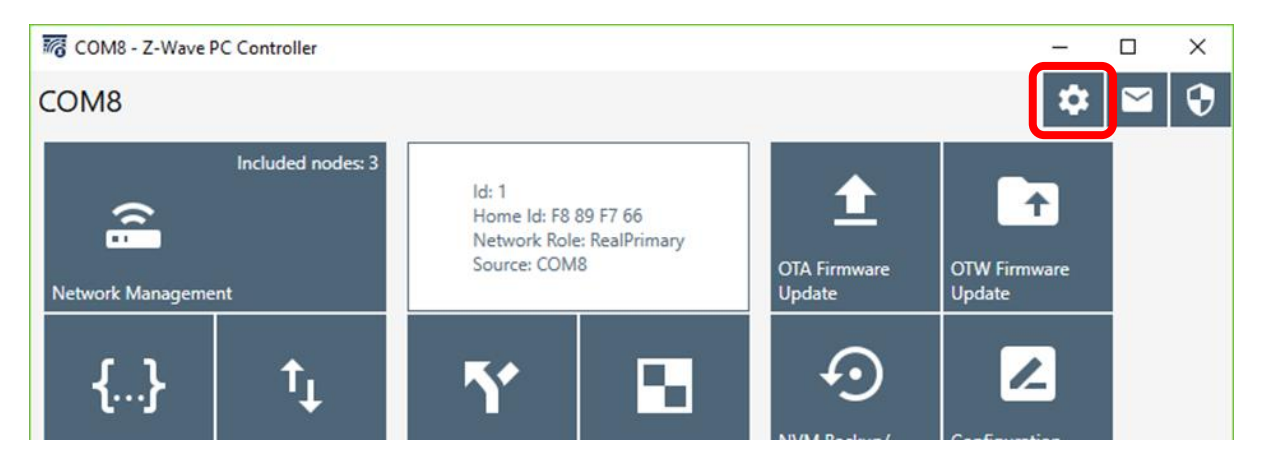

**Check** the recognized UZB controller on the list in the dialog window and click **OK**. If there's nothing there, click **DETECT** and then **REFRESH**. If the UZB controller still doesn't show up, you may need to install special drivers so please contact the manufacturer of the device for instructions.

| =.    | Settings                                                                                                    | ×                         |
|-------|----------------------------------------------------------------------------------------------------|---------------------------|
|       | Serial Port Data Sources: Socket Data S                                                                        | Sources:                  |
| {···. | COM4 Sierra Wireless EM7455 Qualcomm Snapdragon X7 LTE-A DNType IP Addre                                       | ss Port ed                |
| Ē:    | COM7 Stera Wireless EM7435 Qualcomm Shapdragon A7 LTE-A Ni<br>COM7 Intel(R) Active Management Technology - SOL |                           |
|       | COM8_Seriell USB-enhet                                                                                         |                           |
| n     |                                                                                                    | F                         |
| ≡,    | =,                                                                                                    |                           |
| •     | <b>+</b>                                                                                                    |                           |
| _     |                                                                                                    |                           |
| Ð     | $\mathbf{O}$                                                                                                   |                           |
|       | Z/IP Connecti                                                                                                  | ion Args:                 |
|       | Datast Defeat                                                                                                  |                           |
|       | Detect Kerresh                                                                                                 | Add Clear All Discover    |
|       | Capture communication trace to                                                                                 |                           |
|       | Capture Folder:                                                                                                |                           |
|       | ✓ Auto split by: Size, Mb: 10                                                                                  | Keep last files, count: 3 |
|       |                                                                                                    | OK Cancel                 |

idlock.no/zwave

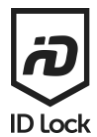

#### Click Network Management

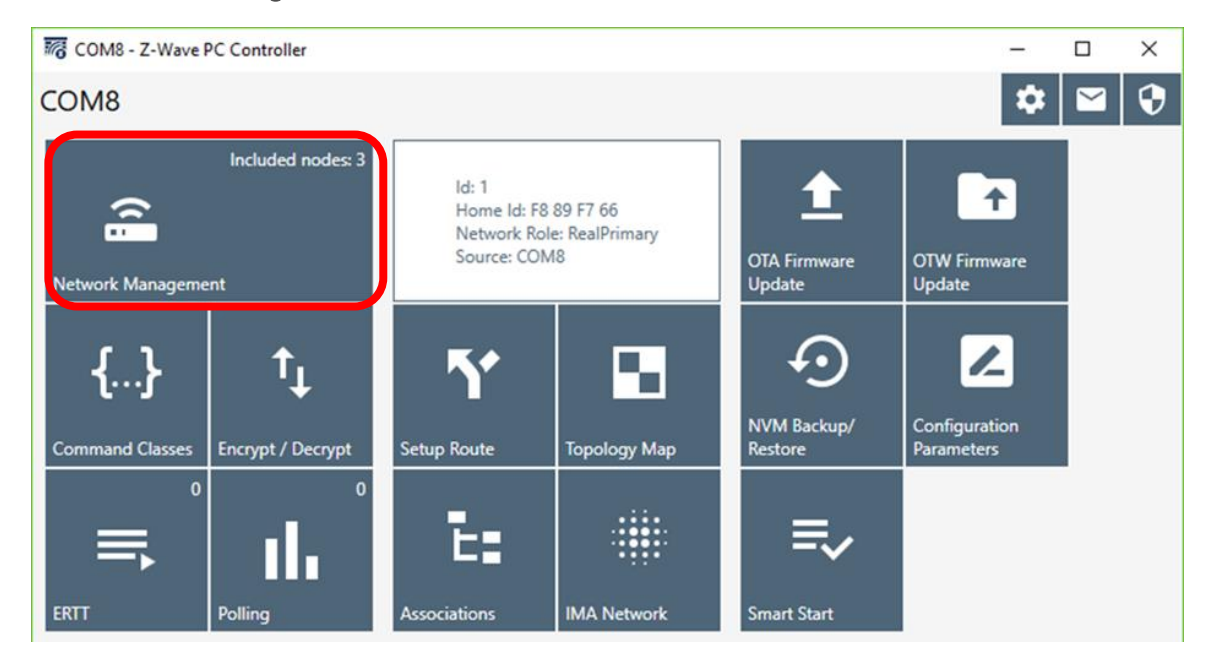

Click ADD to enroll the UZB controller in inclusion mode, then activate inclusion mode on your door lock (please refer to the Z-Wave manual for how to do this)

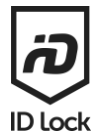

| <b>178</b> CC | DM8 - Z-Wave PC Controller                                                                                                    |                        |                                  |                      | -            |                   | ×            |
|---------------|----------------------------------------------------------------------------------------------------|------------------------|----------------------------------|----------------------|--------------|-------------------|--------------|
| A             | COM8 - Network management                                                                                                    | t                      |                                  |                      | \$           | $\leq$            | $\mathbf{O}$ |
| (6            | Id Type IL QO IV<br>• Controllers 1 node(s)                                                                                                    |                        |                                  |                      |              | Floatin           | g View       |
| =,∕           | 1 [S2] Pc Controller ✓<br>▼ Slaves 2 node(s)                                                                                                    | ≡+ Add                 | E_ Remove 0 🗘                    | ≡+ NWI               | ≡_ N         | WE                |              |
| <b>{}</b>     | 3 [S0] Secure Keypad Door I<br>4 [S0] Secure Keypad Door I                                                                                                    | . <sup>1</sup> NOP 0 ♀ | <b>≕</b> √ Is Failed             | ≓+ Replace Failed    | ₹ R          | emove F           | ailed        |
| Ē:            |                                                                                                    | Set as SIS             | ↔ <sup>Neighbors</sup><br>Update |                      |              |                   |              |
| Y             |                                                                                                    | 🗞 Node Info            | i Get Version                    | ■● Basic Set ON      | 0 <b>-</b> B | asic Set (        | DFF          |
| ≡,            |                                                                                                    | Wakeup 5 🗘             | - Switch All ON                  | O - Switch All OFF   | ¢<br>۲       | tart Basic<br>est |              |
| ±<br>⊙        | 4 - [S0] Secure Keypad Door Lock Capability: 0x53 Security: 0xDC                                                                                                    | 🔀 Reset SPAN           | 고 Next SPAN                      | = Security<br>Scheme |              |                   |              |
|               | <ul> <li>Properties1: 0x01</li> <li>Basic Device Class: 0x04 - ROUTING_SLAVE</li> <li>Generic Device Class: 0x40 - ENTRY_CONT</li> <li>Specific Device Class: 0x03 - SECURE_KEYP</li> </ul> | Classic                | F Learn Mode                     | <b>Ξ</b> × Reset     |              | end Nod<br>1fo    | e            |
|               | Command Classes:                                                                                                    | Set Node Info          | Shift                            | Gr Update            | шм           | ipan lab          | e            |
|               | 07:58:28.767 'Send Command' Completed                                                                                                    |                        |                                  |                      |              |                   |              |

After a successful inclusion, click **ARROW UP ICON** to get to the update screen.

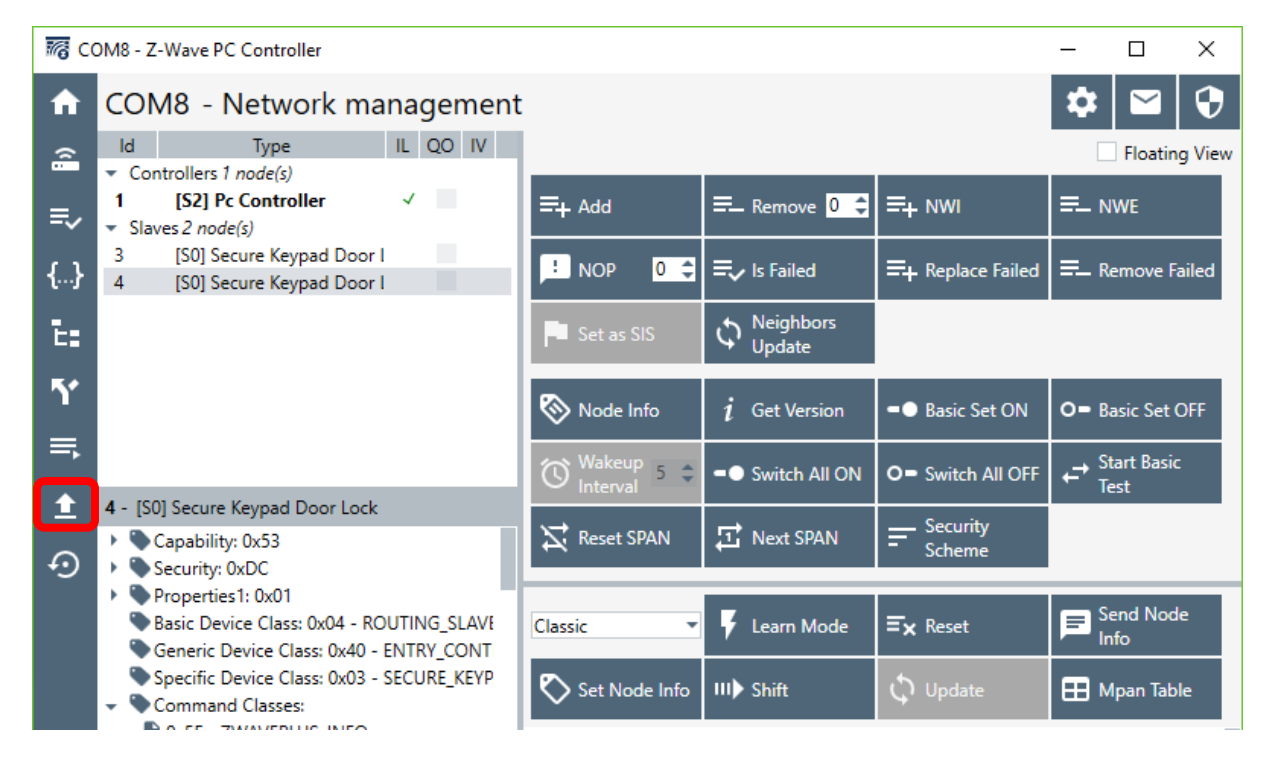

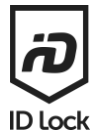

## Check the added [S0] Secure Keypad Door Lock and click the GET button

| 16 C                                 | OM8 - Z-Wave PC Controller                                                                                                    |                                                                                                    |                                                                       | _                                         |        | × |
|--------------------------------------|----------------------------------------------------------------------------------------------------|----------------------------------------------------------------------------------------------------|-----------------------------------------------------------------------|-------------------------------------------|--------|---|
| A                                    | COM8 - Firmware Update                                                                                                    |                                                                                                    |                                                                       | \$                                        | $\leq$ | 0 |
| ≗<br>₹~<br>{}<br>E:<br><b>Y</b><br>₹ | Id     Type     IL     QO     IV <ul> <li>Controllers 1 node(s)</li> <li>1</li> <li>[S2] Pc Controller</li> <li>Slaves 2 node(s)</li> <li>2</li> <li>[S0] Secure Keypad Door 1</li> <li>4</li> <li>[S0] Secure Keypad Door 1</li> <li>5</li> <li>4</li> <li>[S0] Secure Keypad Door 1</li> <li>5</li> <li>4</li> <li>[S0] Secure Keypad Door 1</li> <li>5</li> <li>5</li> <li>6</li> <li>6</li> <li>7</li> <li>6</li> <li>7</li> <li>7</li></ul> | - Current Firmware<br>Command Class Version:<br>Manufacturer ID:<br>Firmware ID:<br>Firmware Version:<br>Hardware Version:<br>Checksum:<br>Get<br>- Firmware Update | 2<br>03 73<br>03 01<br>1.06<br>F6 D5                                  |                                           |        |   |
| <u>↑</u>                             | <ul> <li>4 - [S0] Secure Keypad Door Lock</li> <li>Capability: 0x53</li> <li>Security: 0xDC</li> <li>Properties1: 0x01</li> <li>Basic Device Class: 0x04 - ROUTING_SLAVE</li> <li>Generic Device Class: 0x40 - ENTRY_CONT</li> <li>Specific Device Class: 0x03 - SECURE_KEYP</li> <li>Command Classes:</li> <li>Do SEC TRANSPIRE INFO</li> <li>07:58:28.767 'Send Command' Completed</li> </ul>                                                                                                    | File:<br>Add padding to firmware upda<br>StartAddress: 0x1800<br>Firmware Targets:<br>Target: 0 - Firmware Id: 03 01                                                | ite file (.ota and .he<br>Firmware ID:<br>Fragment Size:<br>Checksum: | ex files only),<br>03 01<br>40 ♀<br>42 B1 |        |   |

Click on the FOLDER button to select the downloaded hex-file.

Click on the **UPDATE** button to start update.

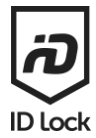

| COM8 - Z-Wave PC Controller                                                                                                    |                                                                                                    |                                                                                          | _                    |     | Х                 |
|----------------------------------------------------------------------------------------------------|----------------------------------------------------------------------------------------------------|------------------------------------------------------------------------------------------|----------------------|-----|-------------------|
| ✿ COM8 - Firmware Update                                                                                                    |                                                                                                    |                                                                                          | •                    | : 🗠 | $\mathbf{\Theta}$ |
| Id     Type     IL     QO     IV       * Controllers 1 node(s)     1     [S2] Pc Controller     ✓       * Slaves 2 node(s)     3     [S0] Secure Keypad Door I       4     [S0] Secure Keypad Door I       *     4       *     Sol Secure Keypad Door I       *     *                                                                                            | Firmware ID:<br>Firmware Version:<br>Hardware Version:<br>Checksum:<br>Get<br>- Firmware Update<br>C:\Users\brooyv\Desktop\wor<br>File: \2019-05-07 - 150 v1.5 dl-fw<br>\\DLock_Battery_OTA_ZM5202<br>- Add padding to firmware update | 03 01<br>1.06<br>F6 D5<br>k\z-wave 150 v1.6<br>147<br>_EU_WD.hex<br>to file ( ota and he | x files only)        |     |                   |
| <ul> <li>4 - [S0] Secure Keypad Door Lock</li> <li>Capability: 0x53</li> <li>Security: 0xDC</li> <li>Properties1: 0x01</li> <li>Basic Device Class: 0x04 - ROUTING_SLAVE</li> <li>Generic Device Class: 0x04 - ENTRY_CONT</li> <li>Specific Device Class: 0x03 - SECURE_KEYP</li> <li>Command Classes:</li> <li>07:58:28.767 'Send Command' Completed</li> </ul> | StartAddress: 0x1800<br>Firmware Targets:<br>Target: 0 - Firmware Id: 03 01                                                                                                    | Firmware ID:<br>Fragment Size:<br>Checksum:<br>Download                                  | 03 01<br>40<br>42 B1 | ×   | B                 |

An update process may take a while, up to 15 minutes is quite normal.

Verify the process status. If correct, the status should always show: Valid combination=0xFF

| +9 |                                                  | <ul> <li>Add padding to firmware upda<br/>StartAddress: 0x1800</li> </ul> | te file (.ota and .he | ex files only), |       |   |
|----|--------------------------------------------------|---------------------------------------------------------------------------|-----------------------|-----------------|-------|---|
|    |                                                  | Firmware Targets:                                                         |                       |                 |       |   |
|    |                                                  | Target: 0 - Firmware Id: 03 01                                            | Firmware ID:          | 03 01           |       |   |
|    |                                                  |                                                                           | Fragment Size:        | 40              | \$    |   |
|    | 4 - [S0] Secure Keypad Door Lock                 |                                                                           | Checksum:             | 42 B1           |       |   |
|    | Capability: 0x53                                 | Undate Activate D                                                         | ownload               |                 |       |   |
|    | Security: 0xDC                                   |                                                                           |                       |                 |       |   |
|    | Properties1: 0x01                                | Status: Valid combination=0xFF                                            |                       |                 |       |   |
|    | Basic Device Class: 0x04 - ROUTING_SLAVE         |                                                                           |                       |                 |       |   |
|    | Generic Device Class: 0x40 - ENTRY_CONT          |                                                                           |                       |                 |       |   |
|    | Specific Device Class: 0x03 - SECURE_KEYP        |                                                                           |                       |                 |       |   |
|    | <ul> <li>Command Classes:</li> </ul>             |                                                                           |                       |                 |       |   |
|    | 0x5E - ZWAVEPLUS_INFO                            |                                                                           |                       |                 |       |   |
|    | 0x72 - MANUFACTURER_SPECIFIC                     |                                                                           |                       |                 |       |   |
|    | 0x98 - SECURITY                                  |                                                                           |                       |                 |       |   |
|    | 0x5A - DEVICE_RESET_LOCALLY                      |                                                                           |                       |                 |       |   |
|    | 0x73 - POWERLEVEL                                |                                                                           |                       |                 |       |   |
|    | 0x70 - CONFIGURATION                             |                                                                           |                       |                 |       |   |
|    | Please wait until the OTA Firmware Update comple | eted                                                                      |                       |                 |       | Ē |
|    | packet# 54 of 2511 written                       |                                                                           |                       |                 |       |   |
|    | 18:15:13.411 Kx SECURITY_NONCE_GET(98 40)        |                                                                           |                       | _               |       |   |
|    |                                                  |                                                                           |                       |                 | Abort |   |
|    |                                                  |                                                                           |                       |                 |       | J |
|    |                                                  |                                                                           |                       |                 |       |   |

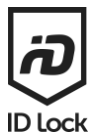

If the update process fails or is aborted the status shows: Unable to receive=0x01

| $\sim$     |                                                                                                    | \IDLock_Battery_OIA_ZM5202                                                | _EU_WD.hex            |                 |   |
|------------|----------------------------------------------------------------------------------------------------|---------------------------------------------------------------------------|-----------------------|-----------------|---|
| + <u>9</u> |                                                                                                    | <ul> <li>Add padding to firmware upda<br/>StartAddress: 0x1800</li> </ul> | te file (.ota and .he | ex files only), |   |
|            |                                                                                                    | Firmware Targets:                                                         |                       |                 |   |
|            |                                                                                                    | Target: 0 - Firmware Id: 03 01                                            | Firmware ID:          | 03 01           |   |
|            |                                                                                                    |                                                                           | Fragment Size:        | 40 🗘            |   |
|            |                                                                                                    |                                                                           | Checksum:             | 42 B1           |   |
|            |                                                                                                    | Update Activate (                                                         | Download              |                 |   |
|            | 4 - [S0] Secure Keypad Door Lock                                                                                                    |                                                                           |                       |                 |   |
|            | <ul> <li>Capability: 0x53</li> <li>Security: 0xDC</li> <li>Properties 1: 0x01</li> <li>Basic Device Class: 0x04 - ROUTING_SLAVE</li> <li>Generic Device Class: 0x40 - ENTRY_CONT</li> <li>Specific Device Class: 0x03 - SECURE_KEYP</li> <li>Command Classes:         <ul> <li>0x5E - ZWAVEPLUS_INFO</li> <li>0x72 - MANUFACTURER_SPECIFIC</li> <li>0x98 - SECURITY</li> <li>0x5A - DEVICE_RESET_LOCALLY</li> <li>0x70 - CONFIGURATION</li> <li>Securely S0 Supported Command Classes:</li> </ul> </li> </ul> | Status: unable to receive=0x01                                            | J                     |                 |   |
|            |                                                                                                    |                                                                           |                       |                 | E |

## NOTE!

After an update of the Z-Wave module it *may* be required to perform a Z-Wave local reset and a factory reset of your door lock before including it in a new Z-Wave network.

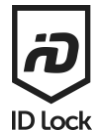

# Copyright

The following applies to the ID Lock Z-Wave OTA firmware 1.0, 1.5 and 1.6.

## Copyright 2021 ID Lock AS

THIS SOFTWARE IS PROVIDED BY THE COPYRIGHT HOLDERS AND CONTRIBUTORS "AS IS" AND ANY EXPRESS OR IMPLIED WARRANTIES, INCLUDING, BUT NOT LIMITED TO, THE IMPLIED WARRANTIES OF MERCHANTABILITY AND FITNESS FOR A PARTICULAR PURPOSE ARE DISCLAIMED. IN NO EVENT SHALL THE COPYRIGHT HOLDER OR CONTRIBUTORS BE LIABLE FOR ANY DIRECT, INDIRECT, INCIDENTAL, SPECIAL, EXEMPLARY, OR CONSEQUENTIAL DAMAGES (INCLUDING, BUT NOT LIMITED TO, PROCUREMENT OF SUBSTITUTE GOODS OR SERVICES; LOSS OF USE, DATA, OR PROFITS; OR BUSINESS INTERRUPTION) HOWEVER CAUSED AND ON ANY THEORY OF LIABILITY, WHETHER IN CONTRACT, STRICT LIABILITY, OR TORT (INCLUDING NEGLIGENCE OR OTHERWISE) ARISING IN ANY WAY OUT OF THE USE OF THIS SOFTWARE, EVEN IF ADVISED OF THE POSSIBILITY OF SUCH DAMAGE.